## Huskeseddel

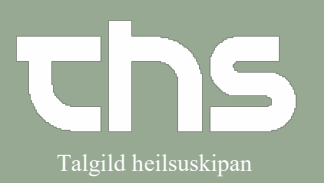

## Starte eller registrere i Væskebalance

| STEP                                                                                                    | SKÆRMBILLEDE                                                                                                    |
|----------------------------------------------------------------------------------------------------|----------------------------------------------------------------------------------------------------|
| Klik på knappen<br><b>Registrer værdier</b> , for at oprette<br>en væskebalanceliste.                            | Verdededuce 100/10 6/012*01 from Trabus Cheworkow       Verdededuce 100/10 6/012*01 from Trabus Cheworkow       Verdededuce 100/10 6/012*01 from Trabus Cheworkow       Staging 8.1.1.14_0006P                                                                                                    |
| Angiv <b>Måletidspunkt</b>                                                                                       | Vatskebalans 19 210315-0750 John Johnsson                                                                                                    |
| og udfyld <b>værdier</b>                                                                                         | Parameter: MM/mingsid:   2017-119-26 1 (1100-100) 1   Faces (Folust) -   Faces (Folust) -   Per orall (Tillforse) -   Unin (Folust) -   Initial (Control (Contro) (Control (Control (Control (Con |
| De parametre, der præsenteres<br>som standard kan tilpasses.<br>Dette kan konfigureres ud fra<br>enhedens behov. | Totalt                                                                                                    |
|                                                                                                    | Logy Registera vátskebald.                                                                                                    |
| Ved at klikke på ikonet<br><b>Tilføj rækk</b> e, kan du også selv<br>tilføje parametre                           | Vátkebalans 19 210315-8750 Jahn Johnsson   Vátkebalans för 21 (Registrera värden   Vatkebalans för 21 (Registrera värden   Paramete:   Vätkebalans för 21 (Registrera värden   Paramete:   Vätkebalans för 21 (Registrera värden   Paramete:   Paramete:   Paramete:   Paramete:   Paramete:   Paramete:   Paramete:   Pa                                                                                                    |
|                                                                                                    | Bigmes Adopt                                                                                                    |

## Huskeseddel

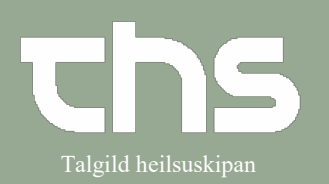

## Starte eller registrere i Væskebalance

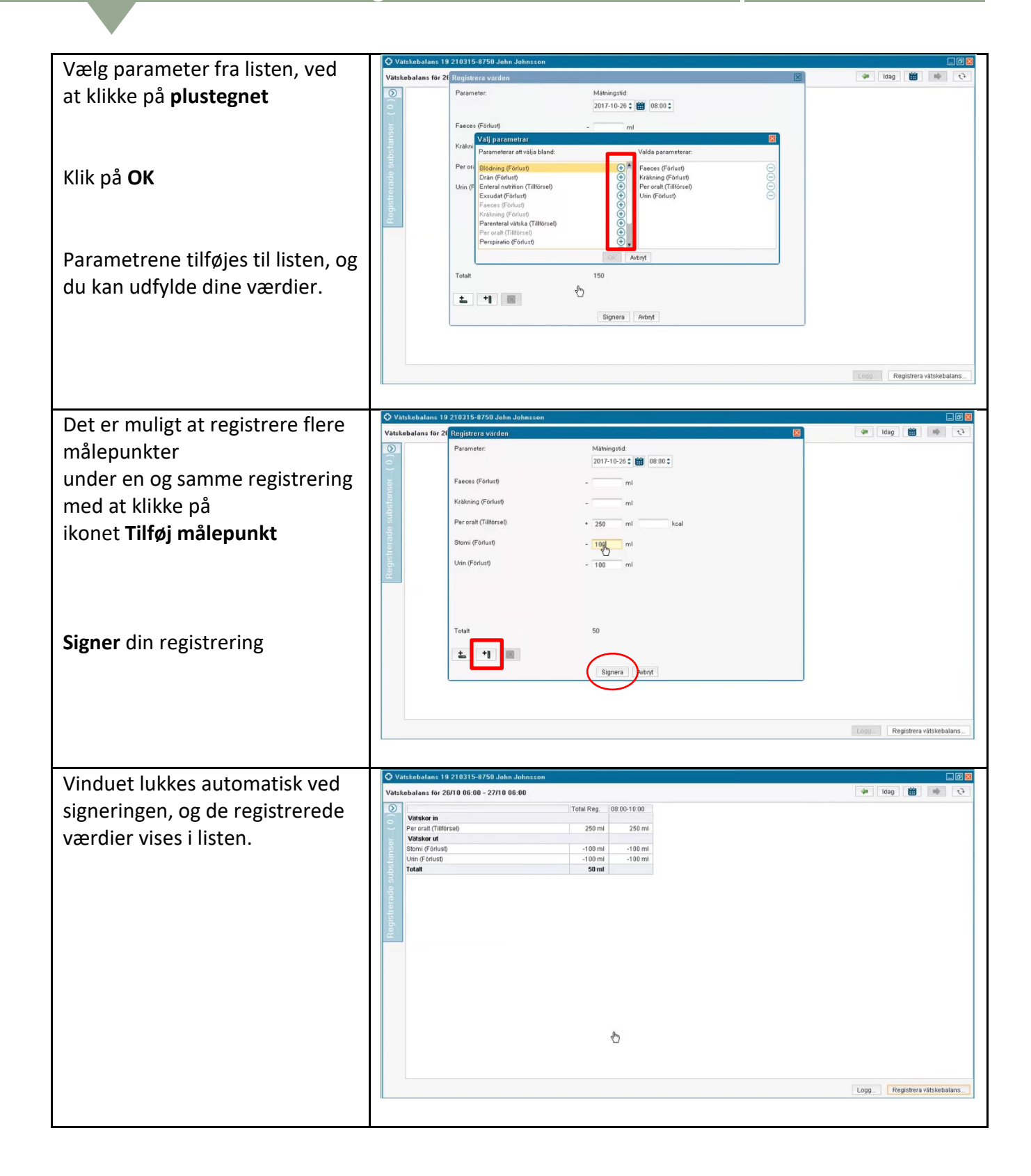